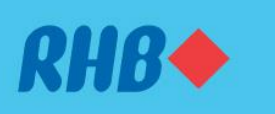

#### Embark on your digital journey with us.

Mulakan perjalanan digital anda bersama kami.

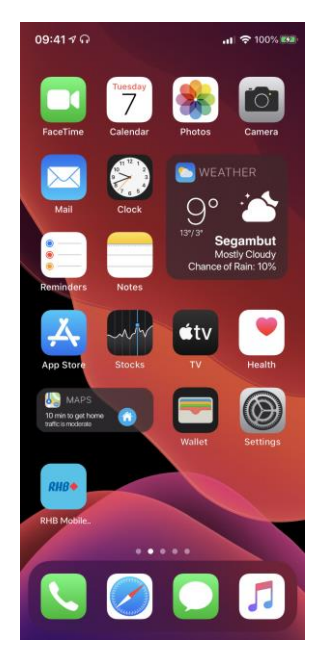

## Step 1

Download the RHB Mobile Banking App from the Google Play Store or Apple App Store.

## Langkah 1

Muat turun aplikasi RHB Mobile Banking daripada Google Play Store atau Apple App Store.

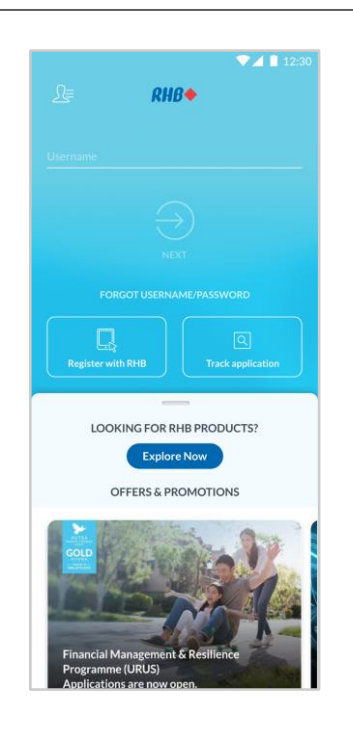

**Step 2** Launch the app and tap on 'Register with RHB'.

Langkah 2 Buka aplikasi tersebut dan tekan 'Register with RHB'.

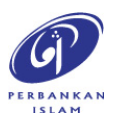

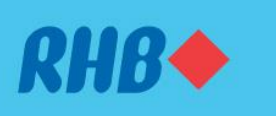

#### Embark on your digital journey with us.

Mulakan perjalanan digital anda bersama kami.

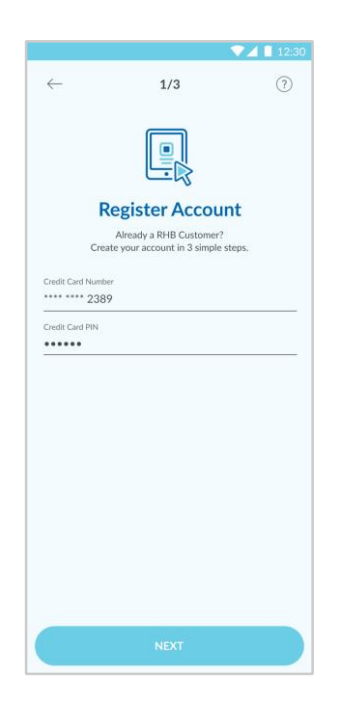

**Step 3** Key in your Card Number and 6-digit Card Pin number.

**Langkah 3** Masukkan nombor kad anda bersama nombor pin 6-digit.

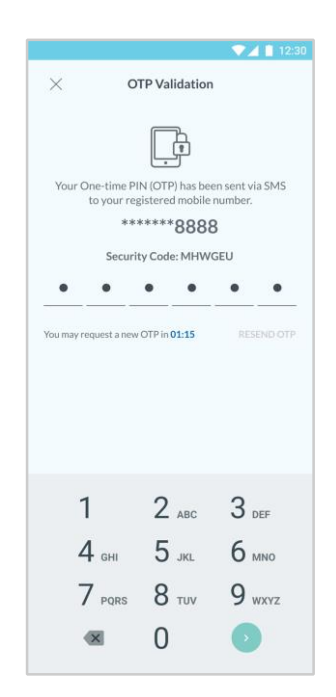

**Step 4** Click Next and enter the One-Time Pin (OTP) number.

**Langkah 4** Tekan 'Next' dan isikan nombor 'One-Time Pin' (OTP).

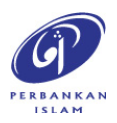

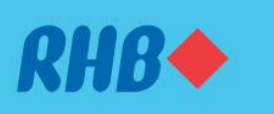

#### Embark on your digital journey with us.

Mulakan perjalanan digital anda bersama kami.

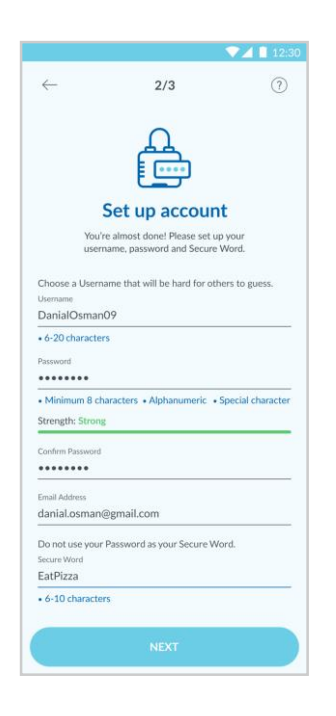

### Step 5

Create your username, password, email address and your secure word.

### Langkah 5

Isikan username, kata laluan, dan alamat e-mel yang sesuai. Kemudian, isikan 'secure word' anda.

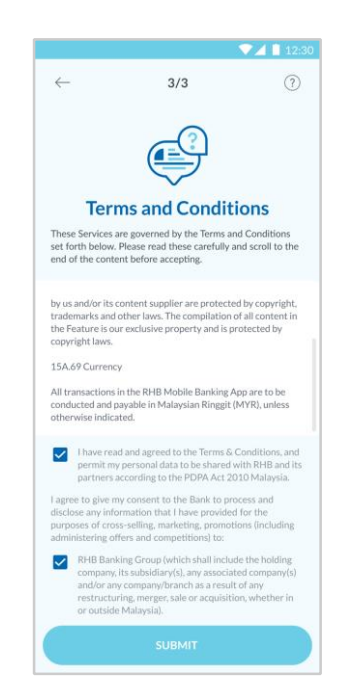

### Step 6

Next, accept the Terms & Conditions and click 'Submit'.

Langkah 6

Seterusnya, baca dan tekan kotak kecil sebagai tanda anda setuju dengan Terma & Syarat. Tekan 'Submit'.

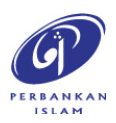

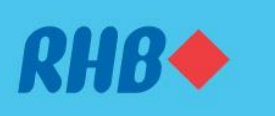

#### Embark on your digital journey with us.

Mulakan perjalanan digital anda bersama kami.

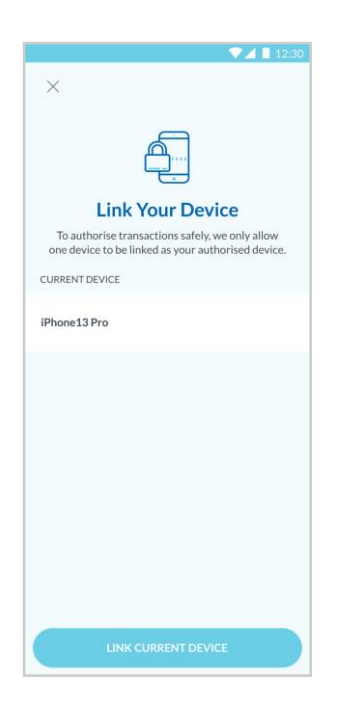

### Step 7

Proceed to link your mobile device as your authorised device.

Langkah 7 Untuk langkah keselamatan, pautkan peranti mudah alih anda sebagai peranti yang sah.

|                                                         | ?                                                                                                    |                                 |
|---------------------------------------------------------|----------------------------------------------------------------------------------------------------|---------------------------------|
| Setu                                                    | p Your Challenge<br>Questions                                                                                                    |                                 |
| Your security is<br>Challenge Ques<br>layer of security | our priority, so we'd like you to set<br>stions before you log in. This adds a<br>to ensure access to your account i<br>protected. | up your<br>an extra<br>s always |
| Challenge Question :<br>What is the name                | 1<br>me of my first pet?                                                                                                    |                                 |
| Answer<br>Green Juicer                                  |                                                                                                    |                                 |
| Challenge Question (                                    | 2                                                                                                    |                                 |
| What is my mo                                           | ther's maiden name?                                                                                                    |                                 |
| Answer                                                  |                                                                                                    | - 7                             |
| Siti Suhaila                                            |                                                                                                    |                                 |
| Challenge Question :                                    | 3                                                                                                    |                                 |
| What is the col                                         | lour of my favourite shirt?                                                                                                    |                                 |
|                                                         |                                                                                                    |                                 |
| Answer                                                  |                                                                                                    |                                 |

### Step 8

Set up your Challenge Questions, Quick Login, Secure Plus and Register for DuitNow ID.

Langkah 8 Tetapkan Soalan Keselamatan, Login Pantas, Secure Plus, dan daftar ID DuitNow anda.

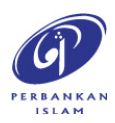

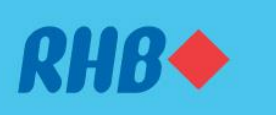

#### Embark on your digital journey with us.

Mulakan perjalanan digital anda bersama kami.

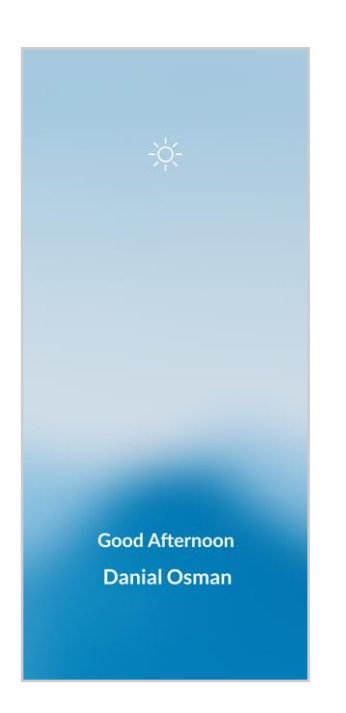

**Step 9** Once successful, you will receive a welcome screen message<sup>^</sup>.

Langkah 9 Setelah berjaya, anda akan menerima mesej berikut di skrin anda^.

<sup>^</sup>Starting 10 June 2023, you can only use your RHB Online Banking and Mobile Banking after 12-hour successful setup.

^Bermula 10 Jun 2023, anda boleh akses RHB Online Banking dan Mobile Banking selepas tempoh pengaktifan 12 jam.

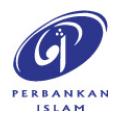